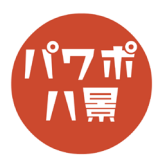

## パソコンくん

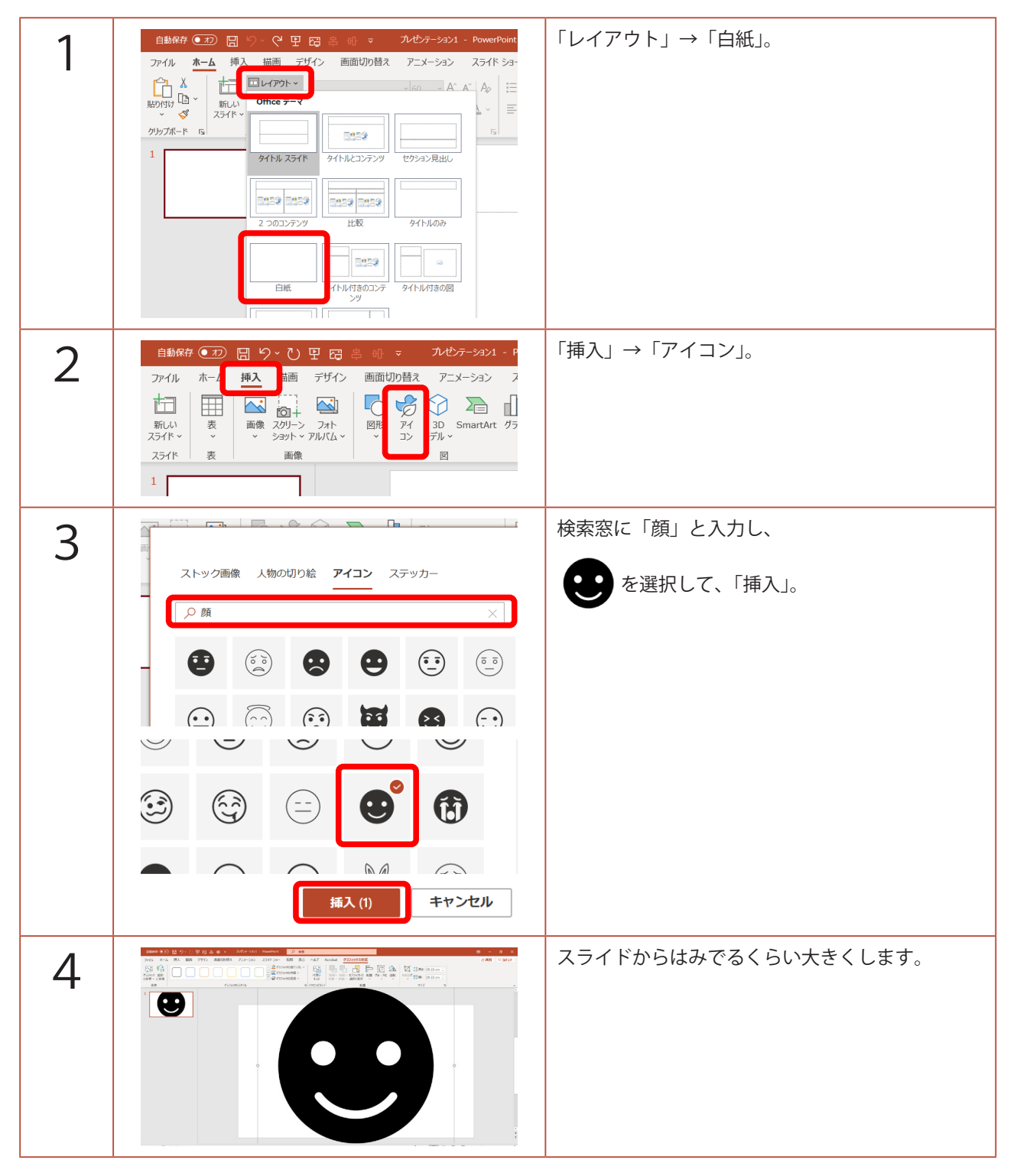

このマニュアルは PowerPoint Microsoft 365 バージョン 2004 で書かれています

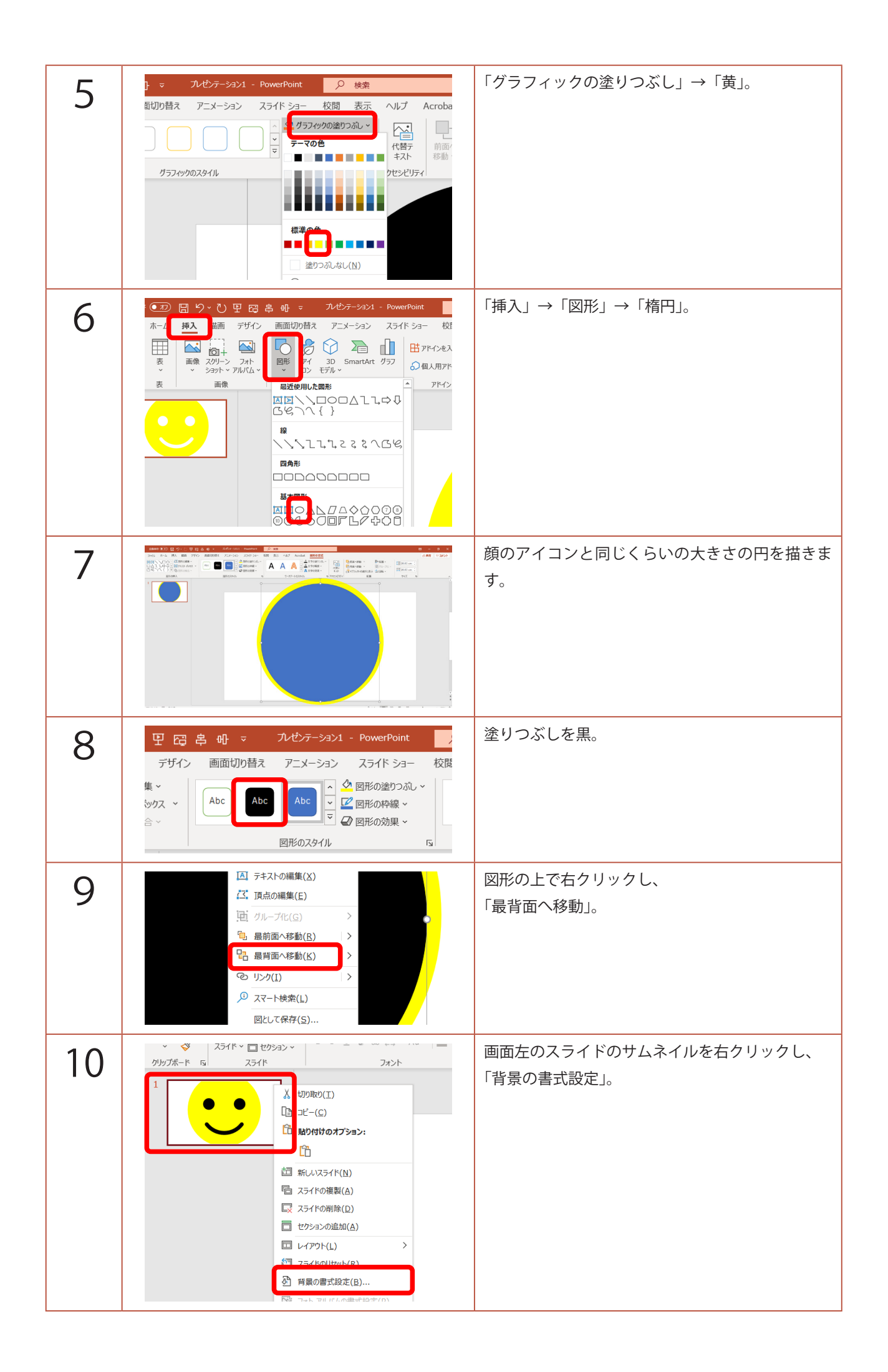

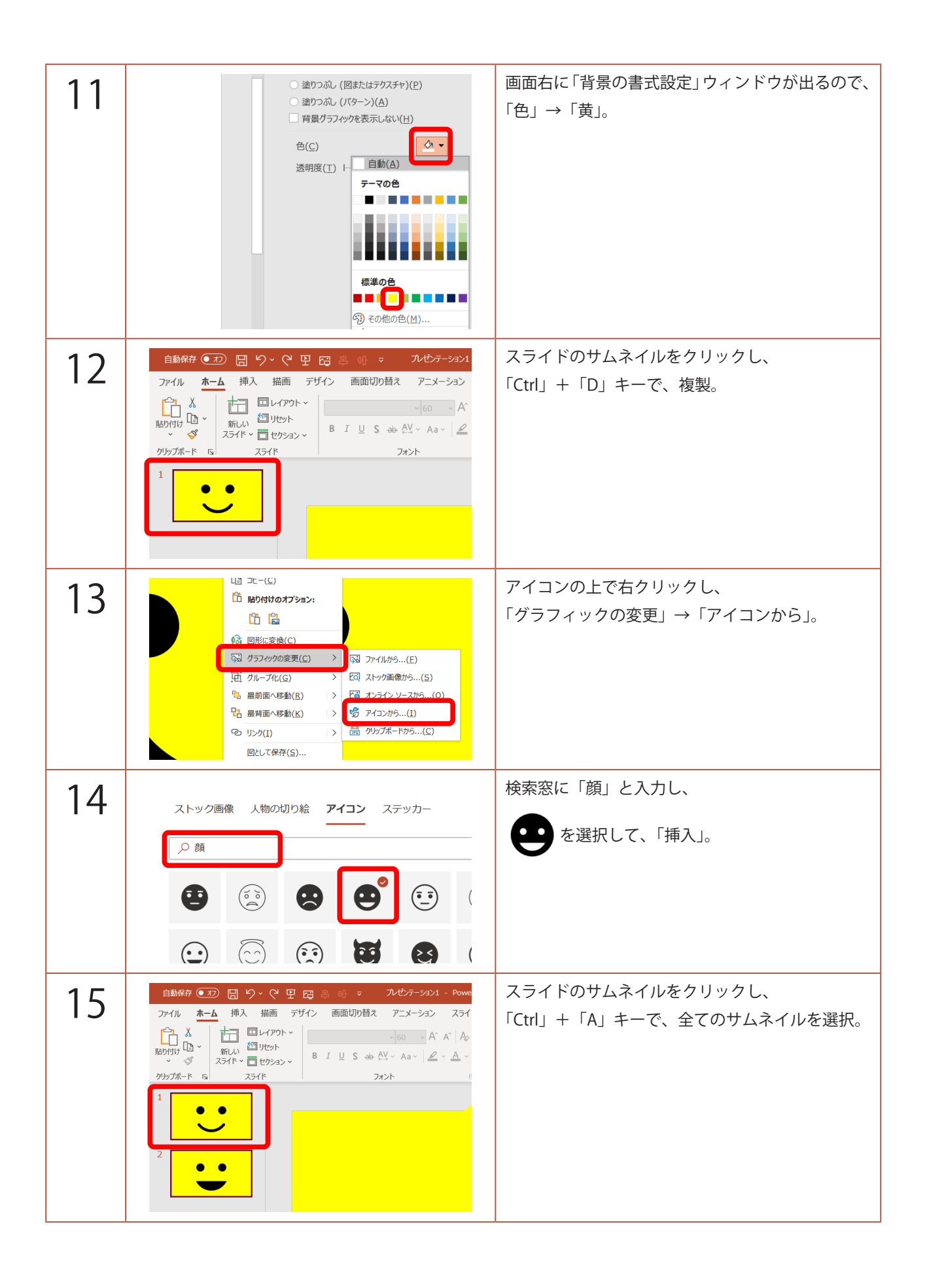

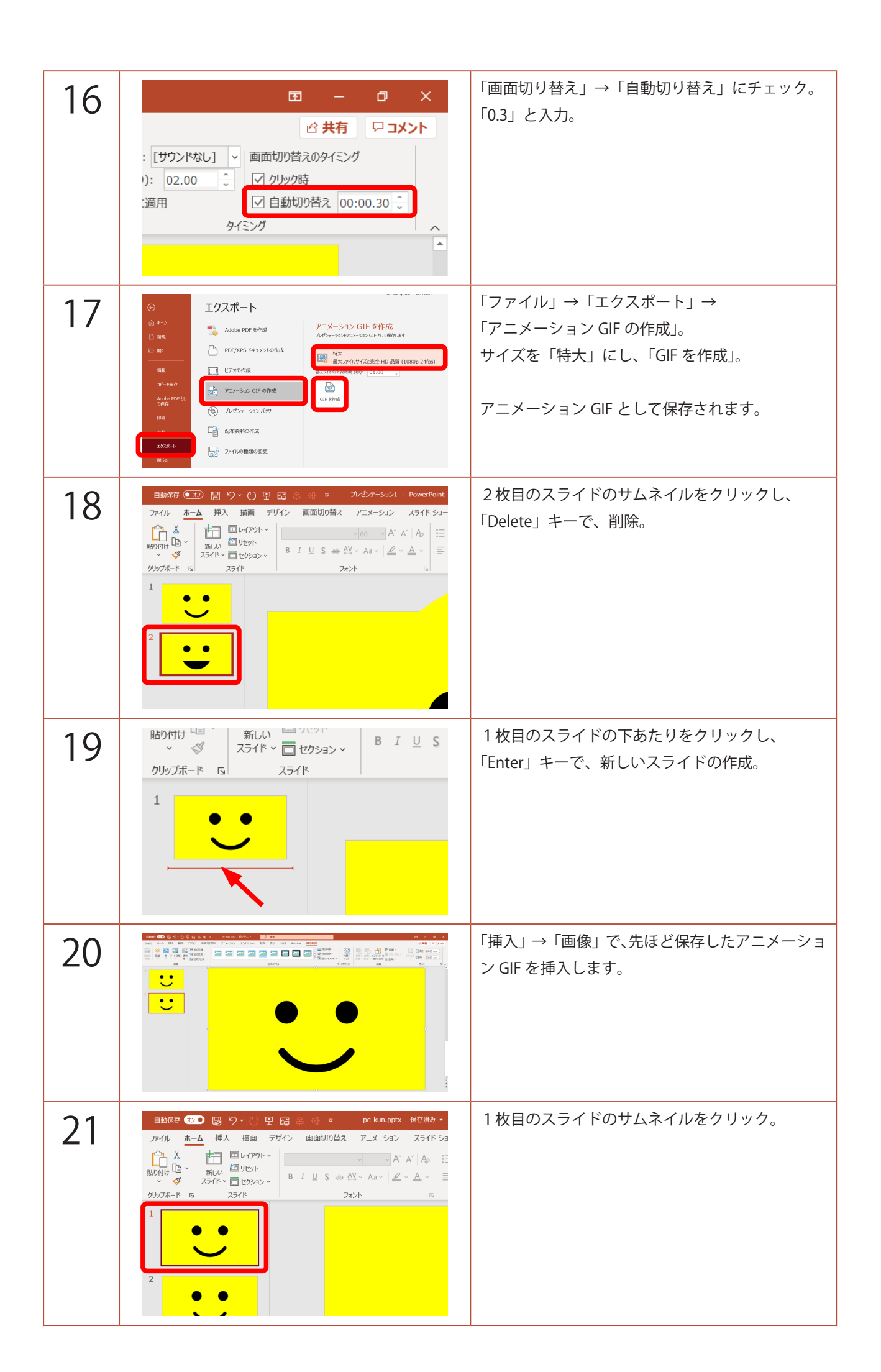

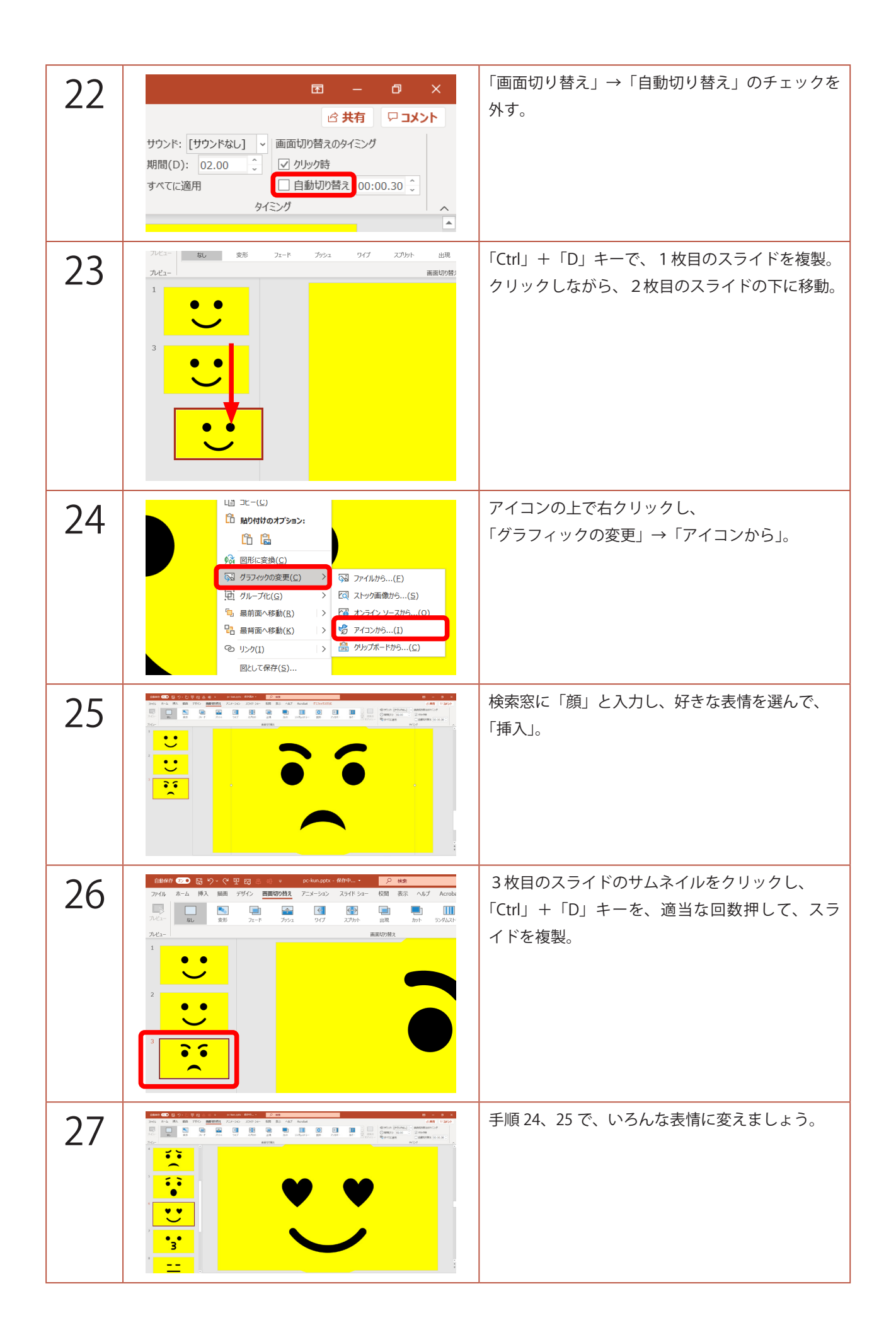

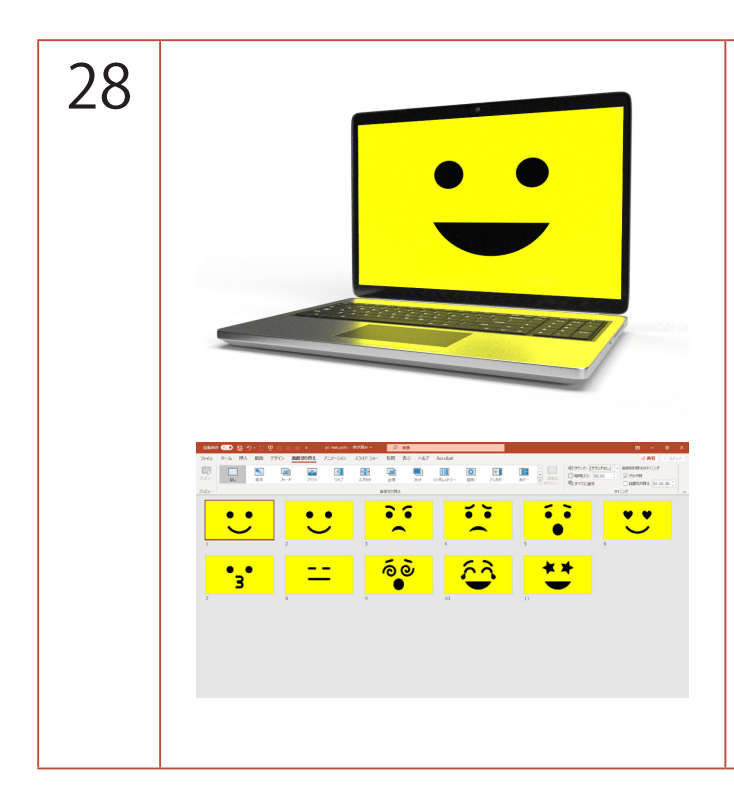

「F5」キーで、スライドショーを観てみましょう。 スライドショーのジャンプ機能 「数字(スライド番号)」→「Enter」キーで、 指定のスライドにジャンプします。 これを使って、パソコンくんに話をさせます。

話をするときの基本は、 「2」→「Enter」で、アニメーション GIF のスライ ドにジャンプし、話し終わったら、 「1」→「Enter」で普通の顔に戻ります。 話の内容に合わせて、表情を変えましょう。

どの表情が何番かは覚えきれないので、 編集画面の右下 🔐 をクリックし、スライドー 覧を表示させ、スクリーンショットを撮り、印刷し、 それを見ながらやれば、なんとかなります。